## Mac 如何將 PPT 輸出圖片檔解析度為 300dpi

前言:由於微軟的 Office 不是 Mac 系統上所必備的軟體,故需要利用到 Google 應用程式和 Mac 系統功能輸出圖片解析度至 300dpi。

1. 進入 NAS>學生使用區>公告區\_保留>0\_108 自主學習

將「成果海報製作檔」上傳至 Google 雲端硬碟

補充說明:可以利用 Mac 中「前往」>「連接伺服器」>新增

「smb://192.168.1.251」或使用學校電腦連接 NAS,並上傳檔案至 Google 雲端硬碟。

|                                           | 4             | V AS     |            | XXXX     | -        |
|-------------------------------------------|---------------|----------|------------|----------|----------|
| • • •                                     |               | 連接伺服器    | *          |          |          |
| 伺服器位址:                                    |               |          |            |          |          |
| smb://192.168                             | .1.251        |          |            | +        | 0~       |
| 喜好的伺服器:                                   |               |          |            |          |          |
| 💻 smb://193                               | 2.168.1.251   |          |            |          |          |
|                                           |               |          |            |          |          |
|                                           |               |          |            |          |          |
|                                           |               |          | 1          |          |          |
| ? 移除                                      |               |          | 瀏覽         |          | <u></u>  |
| and the second                            |               | //       | - 67-63    |          |          |
|                                           |               |          |            |          |          |
|                                           |               | 0_108    | 自主學習       | Y        |          |
| < >                                       |               |          | t 🖸        |          | Q 搜尋     |
| 喜好項目                                      |               |          |            |          |          |
|                                           |               |          |            |          |          |
| □ 最近使用週的項目                                | 108白主學習由請     | 成果海報製作   | 成果發表由請計書   | 白主學習資料庫使 | 白主學習資料庫使 |
| ▲ 應用程式                                    | 書1090226.docx | 檔.pptx   | 撰寫說明.pptx  | 用手冊.pdf  | 用說明.pptx |
| ( AirDrop                                 |               |          |            |          |          |
| Desktop                                   | PDF           |          |            |          |          |
| Documents                                 | 自主學習靜態成果      | 高一自主學習動態 | 高一自主學習靜態   |          |          |
| Downloads                                 | 展海報說明.pdf     | 成果展檔案    | 展檔案(13前繳交) |          |          |
| / [C] Windows ≜                           |               |          |            |          |          |
| ++ 555.                                   |               |          |            |          |          |
| 直                                         |               |          |            |          |          |
| ≈重<br>□ Shgsh001的Ma                       |               |          |            |          |          |
| <sup>∞</sup> 亘<br>□ Shgsh001的Ma<br>◎ 遠端光碟 |               |          |            |          |          |

2. 將「成果海報製作檔」上傳至 Google 雲端硬碟後並於檔案上滑鼠

右鍵,使用 Google 簡報開啟

| •••                      | 🔲 1082資安委員會 - Goog | jle簡報 ×     | 🝐 未命名資料        | 斗夾 - Google               | ;雲端硬◎ ×      | +           |       |      |        |              |         |      |
|--------------------------|--------------------|-------------|----------------|---------------------------|--------------|-------------|-------|------|--------|--------------|---------|------|
| $\leftarrow \rightarrow$ | C ☆ A https://driv | e.google.co | om/drive/folde | ers/1L3R8-                | 10Sp-zdfPv2c | cMoMq2XArax | CoFq  |      |        |              |         | ☆    |
| 應用                       | 程式 🛧 Bookmarks 🌏 🗐 | ☐ 新聞論壇      | 📄 熱門社群         | 🗎 Safar                   | i 📄 圖庫資源     | 原 📄 論文寫作    | 📄 教育教 | (學 🛅 | 運動健康   | 動學相關         | 📄 簡報設計  |      |
|                          | 雲端硬碟               | Q 7         | 车雲端硬碟中         | 搜尋                        |              |             |       |      |        |              | •       |      |
| +                        | 新増                 | 我的雲         | 端硬碟 >          | 未命名資                      | 資料夾 👻        |             |       |      |        |              |         | Θ    |
| 2                        | 優失東區               | 名稱 ↓        |                |                           |              |             |       | 擁有者  | Ē      |              | 上次修改    | 時間   |
|                          |                    | P           | 成果海報製作檔.       | p                         | 石鹽           |             |       | 我    |        |              | 2020年4月 | 月22日 |
| , e                      | 找时会师硬味             |             |                | ⇔                         | 選擇開啟工具       | 1           | >     |      | CloudC | onvert       |         |      |
| ▶ 📇                      | 共用雲端硬碟             |             |                | <u></u> +                 | 共用           |             |       |      | Copy   | PL to Google | Drive   |      |
| • _□                     | 電腦                 |             |                | e                         | 取得檔案共用       | ]連結         |       |      | Google | 簡報           |         |      |
| 0                        | 與我共用               |             |                | +                         | 新増至工作區       | 2           | >     |      |        | *****        |         |      |
|                          | 近期左取               |             |                | <b>A</b> +                | 在雲端硬碟中       | □新増捷徑       | 0     | +    | 理結史    | 多應用程式        |         |      |
| 0                        | X170717-4A         |             |                | ⇒                         | 移至           |             |       |      |        |              |         |      |
| ☆                        | 已加星號               |             |                | $\stackrel{\wedge}{\Box}$ | 新增至「已加       | 口星號」專區      |       |      |        |              |         |      |

3.檔案>另存為 Google 簡報

| □ 成: | 果海報製作檔 .PP                                                     | TX ☆ ☞ ⊘<br>格式 投影片 排列 工具 說明      | <u>上次編輯:4月22日</u> |
|------|----------------------------------------------------------------|----------------------------------|-------------------|
| + -  | 共用                                                             | ] 🖬 - 인 🔨 - 🖿                    | 注 - 背景 配置- 主題 轉   |
| 2    | 新文件<br>開啟 <sup>9</sup><br>匯入投影片<br>建立副本<br>另存為 Google 簡報<br>下載 | <ul> <li>€0</li> <li></li> </ul> | 聖心女中10            |
|      | 以電子郵件附件傳送<br>允許離線存取<br>版本記錄<br>重新命名                            | •                                | 成果展               |

4.Google 簡報下,檔案>下載>PDF 文件

| Dr  | 成果海報製作檔                         | 當☆⊡<br>插入格式   | ☑<br>投影片 排列 工具 外掛程式 說明 上                                       | 次編輯是在數秒前        |
|-----|---------------------------------|---------------|----------------------------------------------------------------|-----------------|
| + • | 共用                              |               | ፲ ■ - 입 丶 -   ■   注 -   背景                                     | 配置▼   主題   轉場效果 |
| 1   | 新文件<br>開啟<br>匯入投影片              | ►<br>₩0       | 聖                                                              | 心女中108學年度       |
| 2   | 建立副本<br>下載<br>以電子郵件附f<br>允許離線存取 | ▶<br>▶<br>件傳送 | Microsoft PowerPoint (.pptx)<br>ODP 文件 (.odp)<br>PDF 文件 (.pdf) |                 |
|     | 版本記錄                            | •             | 純文字 (.txt)<br>JPEG 圖片 (.jpg、目前的投影片)                            | 成里屏泪            |
|     | ▶ 移動 ▲ 新增雲端硬碟                   | 捷徑            | PNG 圖片 (.png、目前的投影片)<br>可縮放向量圖形 (.svg,目前的投影片)                  | 以本成功            |
|     | 移至垃圾桶 發布到網路                     |               |                                                                |                 |

## 5. 開啟剛下載的 PDF 檔,此時 Mac 中的「檔案」>「輸出」才能點擊

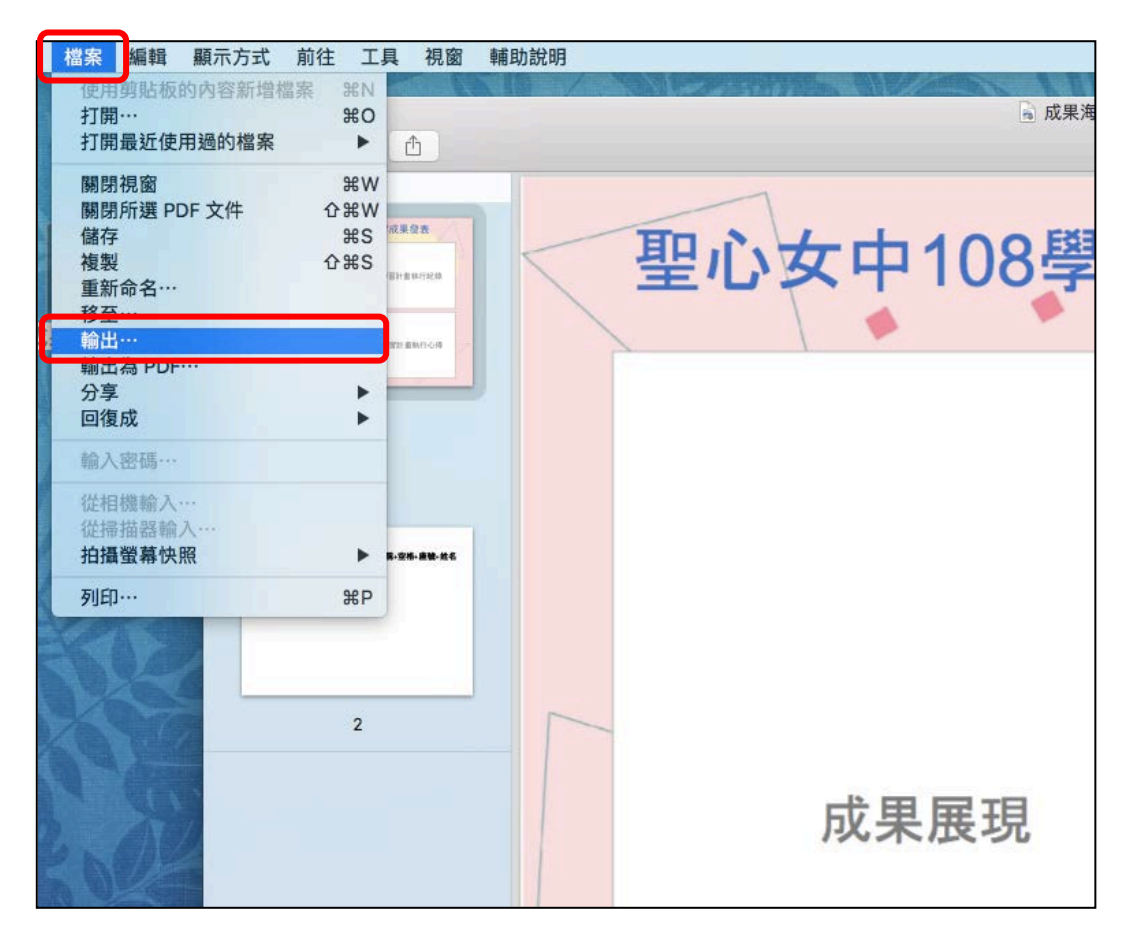

|                    | 局 成果海報製作檔.pdf(頁面 1/2) ∨              |
|--------------------|--------------------------------------|
| 輸出為:<br>標記:<br>位置: | 成果海報製作檔<br>✓<br>Desktop<br>↓         |
|                    | 格式: PNG<br>解析度: 300 像素/英吋 ◆<br>取消 儲存 |

6.格式選擇 PNG,解析度輸入 300 像素/英吋,儲存。